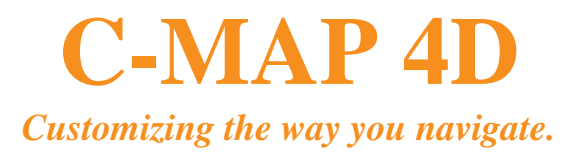

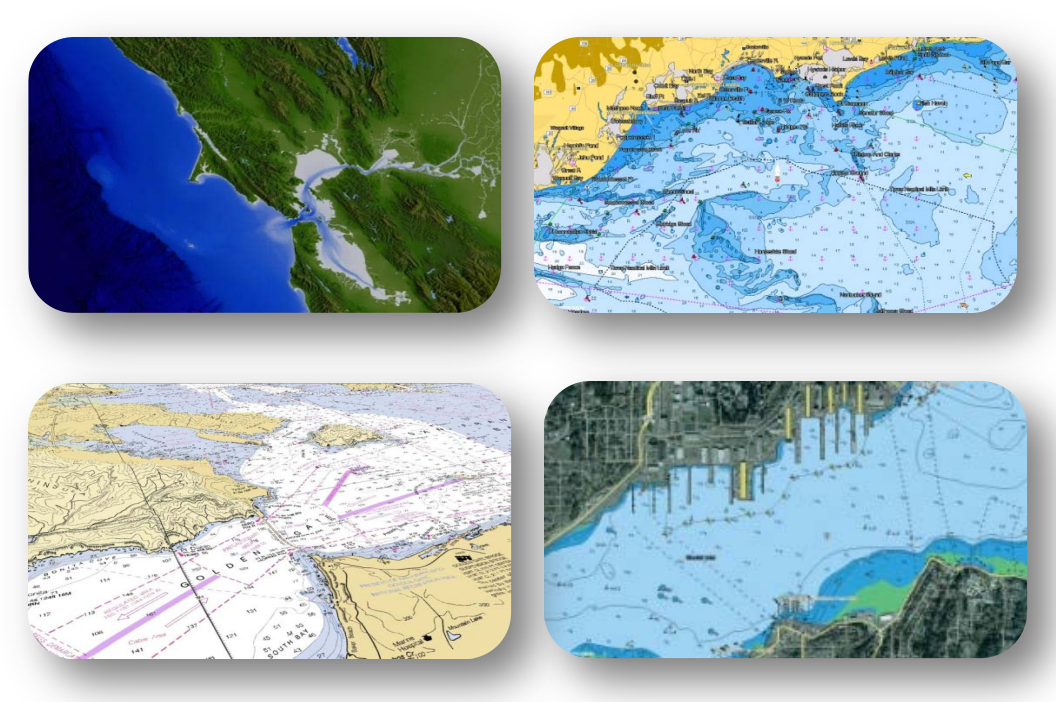

# Quick Start Guide Furuno 1670F / 1870F

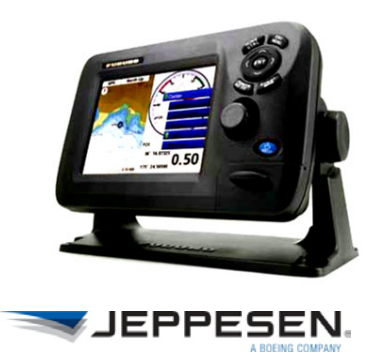

# CONTENTS

| Introduction                                                                                                    |
|----------------------------------------------------------------------------------------------------|
| C-MAP 4D CONTENT                                                                                                    |
| Media4                                                                                                    |
| Coverage and Pricing4                                                                                                    |
| C-MAP 4D FEATURES5                                                                                                    |
| 4D Max5                                                                                                    |
| Full 4D6                                                                                                    |
| MAKE THE MOST OUT OF 4D8                                                                                                    |
| Plotter Controls                                                                                                    |
| 3D-View9                                                                                                    |
| Enable 3D-View9                                                                                                    |
| Title and Rotate 3D-View9                                                                                                    |
| Evaggerate 3D View 0                                                                                                    |
| Exaggerate 5D- view                                                                                                    |
| High-Resolution Satellite Imagery                                                                                                    |
| High-Resolution Satellite Imagery                                                                                                    |
| High-Resolution Satellite Imagery                                                                                                    |
| High-Resolution Satellite Imagery                                                                                                    |
| High-Resolution Satellite Imagery       10         Overlay High-Resolution Satellite Imagery       10         Satellite Transparency       10         Digital Raster Charts       11         Overlay Raster Charts       11                                                                                                    |
| High-Resolution Satellite Imagery       10         Overlay High-Resolution Satellite Imagery       10         Satellite Transparency       10         Digital Raster Charts       11         Overlay Raster Charts       11         Exaggerate Raster Charts       11                                                                                                    |
| High-Resolution Satellite Imagery       10         Overlay High-Resolution Satellite Imagery       10         Satellite Transparency       10         Digital Raster Charts       11         Overlay Raster Charts       11         Exaggerate Raster Charts       11         Raster Transparency       11                                                                                                    |
| High-Resolution Satellite Imagery       10         Overlay High-Resolution Satellite Imagery       10         Satellite Transparency       10         Digital Raster Charts       11         Overlay Raster Charts       11         Exaggerate Raster Charts       11         Raster Transparency       11         Raster Transparency       11         Raster Transparency       11         Raster Transparency       11         Raster Transparency       11         Easy Routing       12                                                 |
| High-Resolution Satellite Imagery       10         Overlay High-Resolution Satellite Imagery       10         Satellite Transparency       10         Digital Raster Charts       11         Overlay Raster Charts       11         Exaggerate Raster Charts       11         Raster Transparency       11         Exaggerate Raster Charts       11         Raster Transparency       11         Easy Routing       12         Setup Easy Route       12                                                                                    |
| High-Resolution Satellite Imagery       10         Overlay High-Resolution Satellite Imagery       10         Satellite Transparency       10         Digital Raster Charts       11         Overlay Raster Charts       11         Exaggerate Raster Charts       11         Raster Transparency       11         Exaggerate Raster Charts       11         Exaggerate Raster Charts       11         Raster Transparency       11         Easy Routing       12         Setup Easy Route       12         Calculate Easy Route       13    |
| High-Resolution Satellite Imagery       10         Overlay High-Resolution Satellite Imagery       10         Satellite Transparency       10         Digital Raster Charts       11         Overlay Raster Charts       11         Exaggerate Raster Charts       11         Raster Transparency       11         Exaggerate Raster Charts       11         Raster Transparency       11         Easy Routing       12         Setup Easy Route       12         Calculate Easy Route       13         Value Added Data       14            |
| High-Resolution Satellite Imagery       10         Overlay High-Resolution Satellite Imagery       10         Satellite Transparency       10         Digital Raster Charts       11         Overlay Raster Charts       11         Exaggerate Raster Charts       11         Raster Transparency       11         Exaggerate Raster Charts       11         Rester Transparency       11         Easy Routing       12         Setup Easy Route       13         Value Added Data       14         Register and Unlock VADs Online       14 |

### **INTRODUCTION**

C-MAP 4D is an all-in-one charting solution offering standard vector chart features you have come to expect from C-MAP MAX plus Raster Charts, 3D views, satellite imagery, Easy Routing and Value Added Data, all easily customized to your boating needs. C-MAP 4D also delivers continuous updates that can be managed online, providing another way to customize navigation data to enhance your boating experience.

### **C-MAP 4D Content**

C-MAP 4D is composed of separate content layers that can either be "locked" - not visible by the chart plotter or "unlocked"- visible.

C-MAP 4D content includes (*see <u>C-MAP 4D Features</u> for additional details*):

### • 4D MAX • FULL 4D • VAD

#### Media

All C-MAP 4D cards are Secure Digital (SD) format with BLUE stickers.

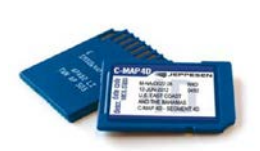

### **Coverage and Pricing**

C-MAP 4D comes in WIDE coverage areas at the best value. Additionally, C-MAP 4D features and content can easily be managed online.

| 4D MAX | FULL 4D | VAD<br>Bathymetric | VAD<br>Sport Fishing |  |
|--------|---------|--------------------|----------------------|--|
| \$199  | \$299   | \$149              | \$49                 |  |

# For a complete list of C-MAP 4D coverage, please visit our online chart catalog at <u>www.jeppesen.com/lightmarine</u>.

# **C-MAP 4D FEATURES**

With C-MAP 4D, you invest in a navigation solution that evolves to your boating needs.

### 4D MAX

When you choose 4D MAX content you get all the features of C-MAP MAX cartography, including:

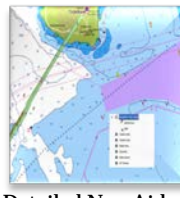

Detailed Nav-Aids

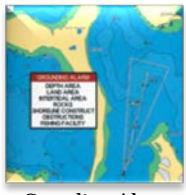

Guardian Alarm

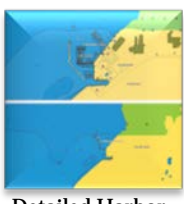

Detailed Harbor Charts

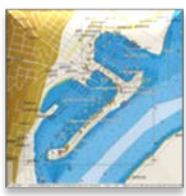

Port Plans

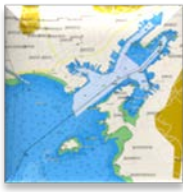

Route Checking

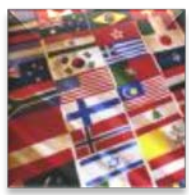

<u>Multi-Language</u> <u>Charts</u>

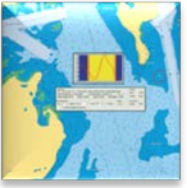

Tides & Currents

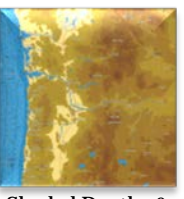

Shaded Depths & Land Elevations

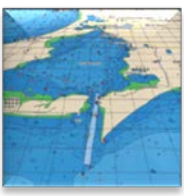

Perspective View

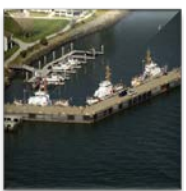

Photos & Diagrams

5

### FULL 4D

Add **FULL 4D** content to get the latest technology and navigation features, including:

### **3D-View**

3D View uses advanced digital terrain modeling on land and sea resulting in an exceptional presentation of C-MAP cartography.

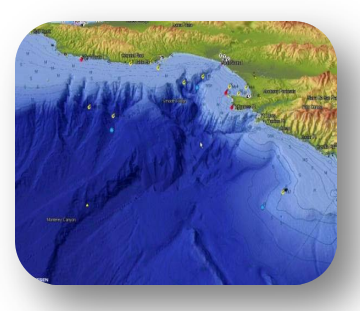

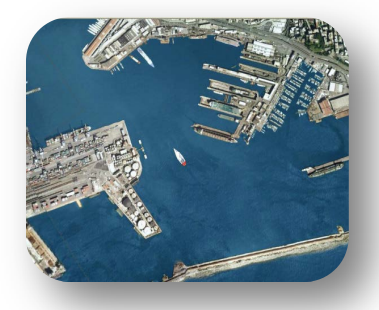

# High-Resolution Satellite Imagery

See the real world on-screen using High-Resolution Satellite Imagery found only in 4D.

# **Digital Raster Charts**

Only within 4D do you have the ability to overlay official nautical paper charts on top of C-MAP 4D vector data.

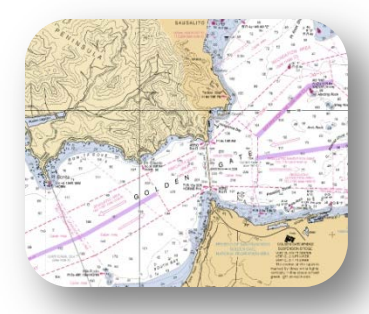

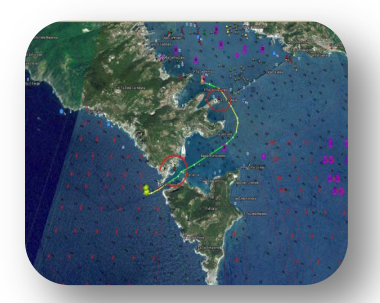

### **Easy Routing**

Automatically create routes from points A to B. The calculated route offers guidance within each route leg, thereby avoiding obstacles, shallow waters and dangerous areas.

# Value Added Data

Value Added Data expands the features of C-MAP 4D by providing additional layers of customizable proprietary data, including:

# **High-Resolution Bathymetry**

High-Resolution Bathymetry is a unique layer of proprietary Jeppesen data, designed specifically for fishing. HRB offers amazing depth and contour detail of ledges and canyons, giving you the most detailed profile of the ocean bottom.

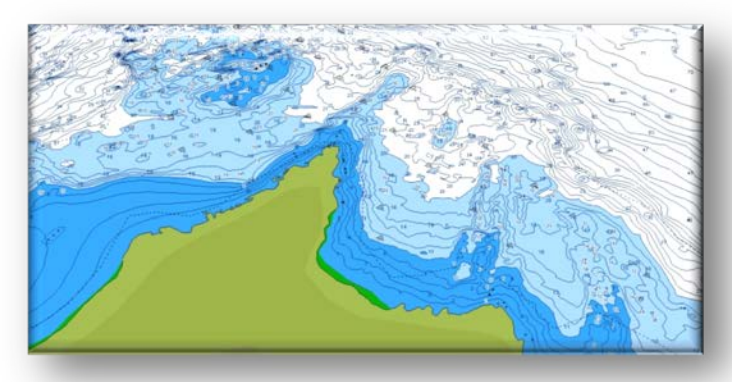

# **Sport Fishing Data**

Sport Fishing Data is an extensive collection of private and public sport fishing information from valued sources including NOAA, Coast Side Fishing and Baja Directions. Each sport fishing hot spot includes:

- Artificial Reefs
- Wrecks
- Hangs
- Fish ID images
- Obstructions
- Up-to-date state rules, records and regulations

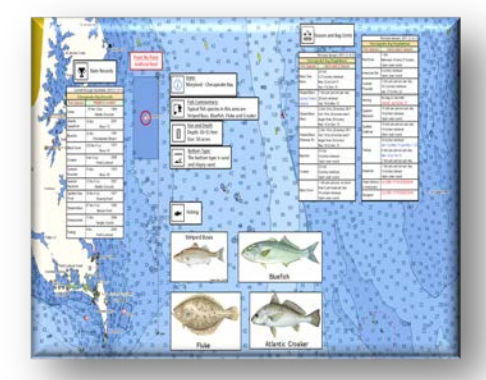

# MAKE THE MOST OF 4D

Easily navigate the features of C-MAP 4D in your Furuno chartplotter using the quick steps below.

### **Plotter Controls - Overview**

The control keys on the Furuno GP1670F and GP1870F containing two labels have dual functions. The top label is the main function and can be accessed with a SHORT-PUSH. The bottom label is the secondary function and can be accessed with a LONG-PUSH.

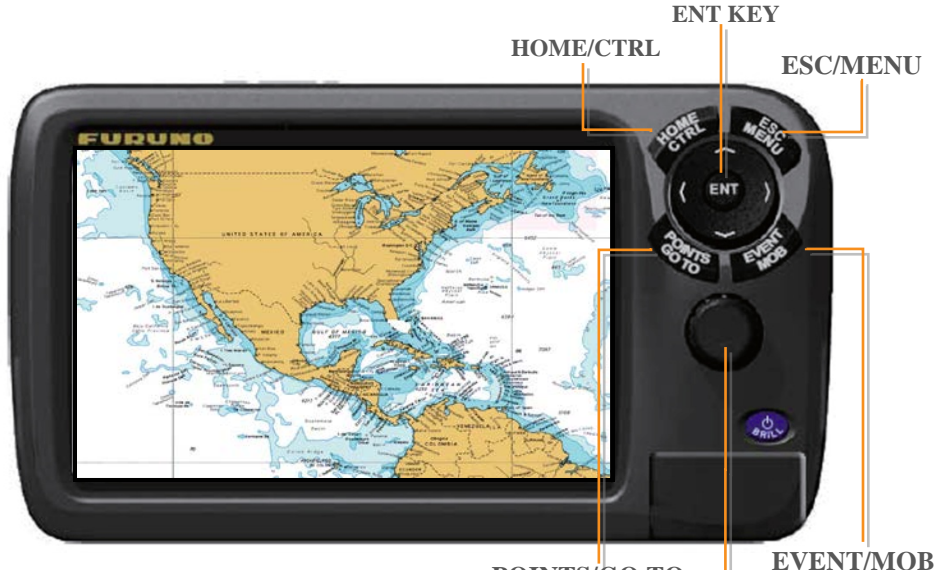

POINTS/GO TO EV ROTOKEY

| HOME/CTRL    | Short Push | Displays home page.                         |
|--------------|------------|---------------------------------------------|
|              | Long Push  | Switches display in combination modes.      |
| ENT          |            | Confirms operation.                         |
| ESC/MENU     | Short Push | Escape from current operation.              |
|              | Long Push  | Opens the menu.                             |
| POINTS/GO TO | Short Push | Places point at cursor.                     |
|              | Long Push  | Sets cursor position as destination.        |
| ROTOKEY      | Short Push | Displays base soft controls / current mode. |
|              | Long Push  | Displays full soft controls / current mode. |
|              |            | Zoom/Tilt/Rotate/Enter                      |
| EVENT/MOB    | Short Push | Places point at current position.           |
|              | Long Push  | Put MOB at current position.                |

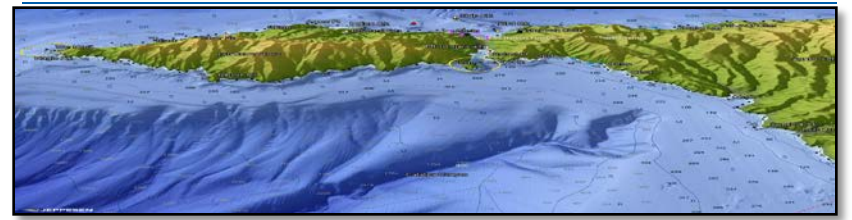

3D is viewable within the Vector, Raster or High-Resolution Satellite Imagery chart layers.

### **Enable 3D-View**

- 1. RotoKey [short push].
- 2. Select 2D/3D MODE.
- 3. Under **3D**, select: Vector, Satellite or Raster.

### **Title and Rotate 3D-View**

- 1. RotoKey [long Push].
- 2. Select **MODE** then **MANUAL**.
- Hold in the ENT key to enable adjustments. Adjustments are enabled when the 3D icon appears .... on-screen.
- 4. Use the cursor pad to **TILT** (*up/down*) or **ROTATE** (*right/left*) the 3D-View.
- 5. Hold in the **ENT** key to confirm settings.

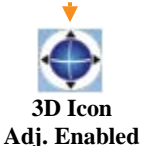

### **Exaggerate 3D-View**

Expand object, chart and underwater features using the exaggeration feature.

- 1. **ESC/MENU** [long push].
- 2. Go to MAP then CHART DISPLAY.
- 3. Select **3D EXAGGERATION**. *Choose between five levels with 5 providing the highest level of exaggeration.*

# **High-Resolution Satellite Imagery**

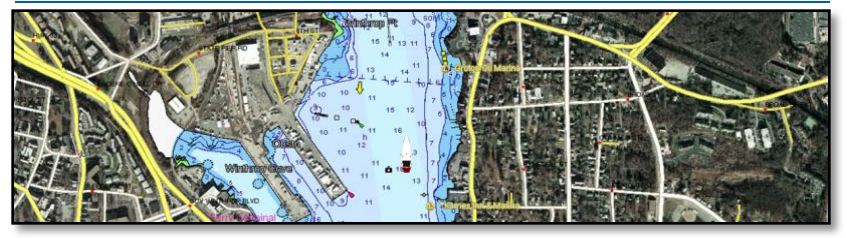

Overlay **High-Resolution Satellite Imagery** onto the most accurate vector data, viewable in 2D and 3D modes.

### **Overlay High-Resolution Satellite Imagery**

- 1. RotoKey [short push].
- 2. Select 2D/3D MODE.
- 3. Choose from:
  - 2D
  - 2D Perspective (*Vector/Satellite*)
  - 3D (Satellite)

### **Satellite Transparency**

Adjust the transparency for High-Resolution Satellite Images not on water.

- 1. ESC/MENU [long push].
- 2. Go to **MAP** then **CHART DISPLAY**.
- 3. Select **TRANSPARENCY**. *Choose between 0-100; with 100 offering the highest level of transparency.*

# **Digital Raster Charts**

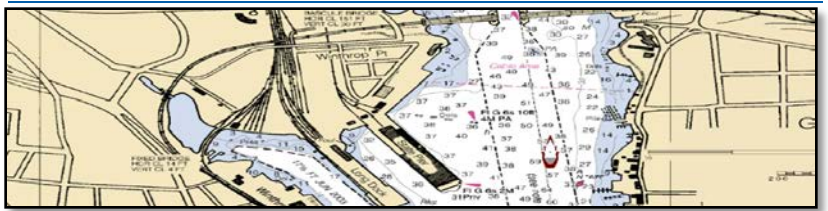

**The Raster Chart** overlay found within FULL 4D provides an additional navigational reference source while allowing access to vector chart detail, including: *navaids info, wrecks, obstructions, etc.* Viewable in 2D and 3D modes.

### **Overlay Raster Charts**

- 1. RotoKey [short push].
- 2. Select **2D/3D MODE**.
- 3. Choose from:
  - 2D
  - 2D Perspective
  - 3D

#### **Exaggerate Raster Charts**

- 1. ESC/MENU [long push].
- 2. Go to **MAP** then **CHART DISPLAY**.
- 3. Select **3D EXAGGERATION**. *Choose between five levels with 5 providing the highest level of exaggeration.*

### **Raster Transparency**

- 1. ESC/MENU [long push].
- 2. Go to **MAP** then **CHART DISPLAY**.
- 3. Select **TRANSPARENCY**. *Choose between 0-100; with 100 offering the highest level of transparency.*

# **Easy Routing**

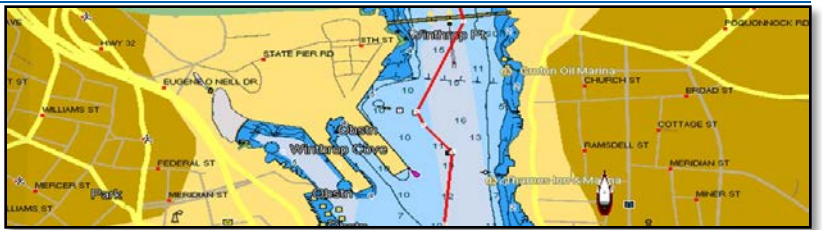

**Easy Routing** calculates the safest possible route from start to end points. The proposed route will display a level of safety for each leg, thereby avoiding obstacles such as: *Nav-Aids, Rocks, Obstruction, Shallow waters, Dangerous Areas and Bridges.* 

# *IMPORTANT: The suggested route must be checked, edited and approved before using for navigational purposes.*

### **Setup Easy Route**

- 1. ESC/MENU [long push].
- 2. Select **PLOTTER** then **EASY ROUTING**.
- 3. Set the following safe values:

| <u>Safe Value</u> | <b>Description</b>                                                                                          |
|-------------------|----------------------------------------------------------------------------------------------------|
| Safe Depth        | Vessel's Draft.<br>3.3 – 65.6 (ft).                                                                         |
| Safe Height       | Vessel's Minimum Height Clearance. 6.6 – 164.1 (ft).                                                        |
| Safe Corridor     | Minimum width of Path.<br>0.0011 – 0.0099 (nm).                                                             |
| Time Out          | Maximum time allowed for route calculation. <i>1-20 (min)</i> .                                             |
| Safe Margin       | [ON] Honors the minimum distance between a dangerous/non-navigable area and the vessel.                     |
| Respect Draft     | [ON] Disregards the depths shallower than the Safe Depth setting.<br>[OFF] Respects the Safe Depth setting. |

### **Calculate Easy Route**

- 1. Place cursor on start point and press ENT.
- 2. Select Easy Routing > Start
- 3. Move cursor to end point and press ENT.
- 4. Select **Easy Routing** > **Destination**.
- 5. Select ENT > Easy Routing > Calculate. Review warnings, check route and click OK to proceed/confirm.
- 6. Select **OK** to finish or **Details** to view results.
- 7. **ENT** to save route (route must be saved before changes can be made). **ESC/MENU** to exit without saving.

Start and end points stay on screen until deleted (for routes that are not saved and/or completed.)

| Route Leg | Description                                                                  |
|-----------|------------------------------------------------------------------------------|
| Red       | Condition is unsafe for navigation, crossing dangerous areas or objects.     |
| Yellow    | Requires maximum attention. Leg crosses potentially dangerous areas/objects. |
| Green     | No Hazards detected.                                                         |
| Gray      | Start/End point moved to safer area.                                         |
| Red       | Condition is unsafe for navigation, crossing dangerous areas or objects.     |
| Green     | No Hazards detected.                                                         |
|           |                                                                              |

# VALUE ADDED DATA

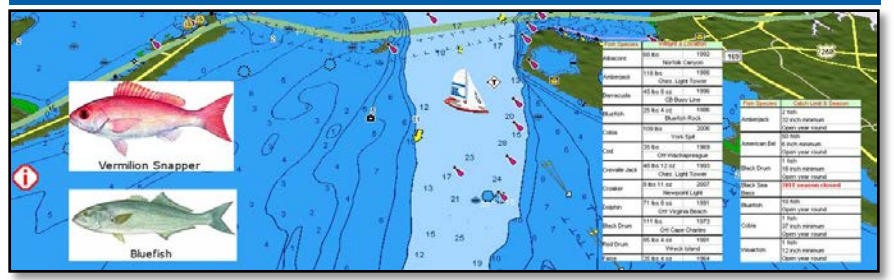

Value Added Data provides additional enhancements tailored to your changing boating needs. Using your pre-programmed C-MAP 4D card, VAD can easily be unlock and updated online.

#### **Register and Unlock VADs Online**

- 1. Login or Register at www.jeppesen.com/lightmarine.
- 2. Select Your Maps.
- 3. Click on Add New Cartridge then Add Selected.
- 4. Click on chart code (exam: NA-D027), found under Map Code.
- 5. Under Value Added Data tab, add preferred VAD to shopping cart.
- 6. Go to **Shopping Cart**, click **Check Out** > **Pay Online**.
- 7. Enter payment details then **Confirm.** The message '*Transaction Completed Successfully*' will appear.
- 8. Go to **Unlocking** and select **Begin Update**. Once complete, the purchased data will be unlocked.

| Your Account      | > | Cartridge Unlocking                               |  |
|-------------------|---|---------------------------------------------------|--|
| Your Maps         | > | Cartridge #1 NA-D024.07 USA WEST COAST AND HAWAII |  |
| Unlocking         | > | Status : Cartiridge ready to update               |  |
| Your Transactions | > | Begin update                                      |  |
| Your Devices      | > | 2 High Pas Fishing Bathymetry                     |  |
| Log Off           |   | <ul> <li>2 mgm Keamaning Daurymeuy</li> </ul>     |  |

# **Managing Value Added Data**

Use the following steps to turn value added data ON or Off or customize to display individual objects.

- 1. Press ESC/MENU [long push] and go to MAP.
- 2. Select **VAD** and choose between the following for each VAD category:
  - DISPLAY select *On/Off* or *Custom*.
  - CUSTOMIZE select *On/Off* for each individual VAD object.

# **VAD Boundaries**

VAD boundaries show areas where Value Added Data is available for unlock. VAD boundaries are shown in *orange* and can be turned ON of OFF using the steps below.

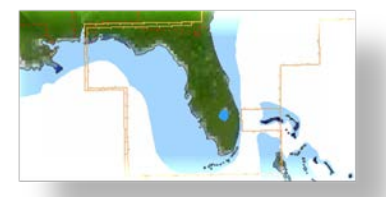

- 1. Press ESC/MENU [long push] and go to MAP.
- 2. Under MAP CONFIGURATION, change DISPLAY MODE to 'custom'.
- 3. Scroll down to VAD BOUNDARIES turn ON or OFF.

# **VAD** Categories

Value Added Data is divided into 'Standard VAD' and 'Paid VAD' categories. **Standard VADs** are included at no additional cost and require no unlock. **Paid VADs** are visible after a purchased unlock.

#### Standard VAD

Roads, Lane Elevations, Points of Interest, Tidal Stations, Port/Marina and Multimedia Content.

### Paid VAD

High Resolution Bathymetric data and Sport Fishing data that includes; caution areas, fish havens, fishing ground, precautionary areas, wrecks, restricted areas and ORAs (outdoor recreation areas.)

# Map Menu

MAP menu lets you change icon size, adjust nav-aid presentation, select chart languages, predict currents and change the chart display.

- 1. ESC/MENU [long push].
- 2. Select MAP.

| MAP                   |               |  |
|-----------------------|---------------|--|
| <                     |               |  |
| ICON SIZE             | Standard      |  |
| PLACE NAMES SIZE      | Standard      |  |
| SAFETY STATUS BAR     | Off           |  |
| NAV AIDS PRESENTATION | International |  |
| CHART LANGUAGE        |               |  |
| CURRENTS PREDICTION   |               |  |
| CHART DISPLAY         |               |  |
| MAP CONFIGURATION     |               |  |
| VAD                   |               |  |
| FIND                  |               |  |

# **Chart Display**

Chart Display allows for setup of chart overlays and transparencies for 2D, 3D, Vector and Satellite.

- 1. ESC/MENU [long push].
- 2. Select MAP.
- 3. Go to CHART DISPLAY and choose from:

| Plotter Window  | Select display location for the 2-way split screen.<br>Default setting displays on the left half.                                                                              |
|-----------------|----------------------------------------------------------------------------------------------------|
| Display Mode    | Select the chart display mode, among 2D, 2D Perspective and 3D                                                                                                    |
| Overlay         | Select the type of overlay to use: <b>Vector</b> , <b>Satellite</b> , <b>Raster</b> and <b>Chart Shading</b> ( <i>not available in the 3D display</i> .)                       |
| Overlay Mode    | Select where to display the overlay: <b>On Land</b> , <b>On Sea</b> or <b>On</b><br><b>All</b> (available in 2D and 2D perspective modes when [Chart<br>Shading] is selected.) |
| Transparency    | Set the level of transparency for satellite photos on<br>the water. The higher the number the greater the degree of<br>transparency.                                           |
| 3D Exaggeration | To enhance the view of topographical features, set the level of                                                                                                    |
| Factor          | 3D exaggeration from levels $1-5$ . The higher the number the greater the degree of exaggeration.                                                                              |

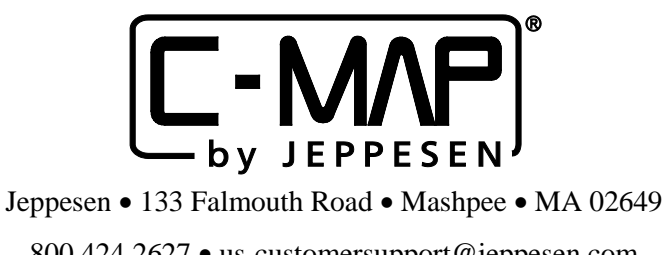

800.424.2627 • us-customersupport@jeppesen.com